## Computing

## Wie kann ich in Windows ein Laufwerk bzw. eine Festplatte auf Fehler überprüfen?

- Öffnen Sie den Windows-Explorer (Rechtsklick auf den Windows-Button und Windows-Explorer öffnen anklicken oder die Tastenkombination Windows-Taste & E drücken).
- Führen Sie auf der linken Seite auf das Laufwerk, das Sie auf Fehler überprüfen möchten, einen **Rechtsklick** aus.
- Es öffnet sich ein Popup-Menü, aus dem Sie den Eintrag Eigenschaften (ganz unten) wählen.
- Im Fenster, das sich nun öffnet, wechseln Sie auf den Reiter **Tools**.
- Klicken Sie im Bereich **Fehlerüberprüfung** auf den Button **Jetzt prüfen...**.
- Damit die Überprüfung ausgeführt werden kann, benötigen Sie Administratorrechte (geben Sie nun ggf. Ihr Administratorkennwort ein).
- Über einen Klick auf den **Starten**-Button wird die **Überprüfung** gestartet.
- Wichtig: Der Reiter **Tools** in den Eigenschaften eines Laufwerks erscheint nicht bei **Netzlaufwerken**.

Eindeutige ID: #1207 Verfasser: Christian Steiner Letzte Änderung: 2015-11-19 12:29